## 1. 桌面 本機圖示 點選右鍵 選管理

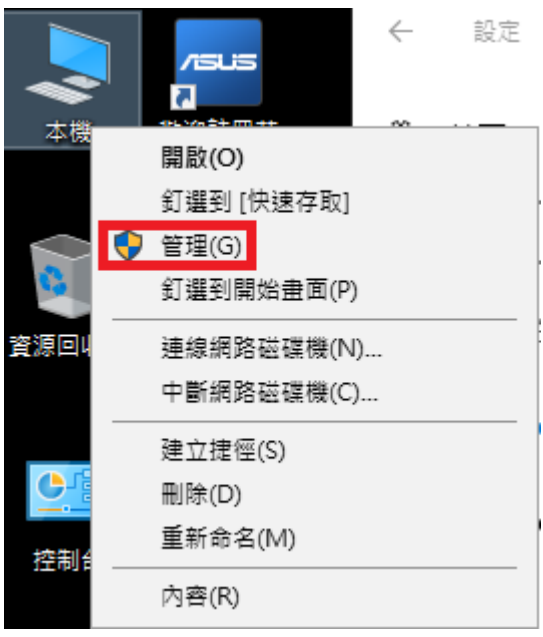

2.找到 Windows Update 服務右鍵內容,將啟動類型調整成已停用(非常重要一定 要做不然重開機還是會有機會啟動),然後套用並確定,接著重開機。

| 🛃 電腦管理              |                                             |                                       |                                        |              | —              | × |
|---------------------|---------------------------------------------|---------------------------------------|----------------------------------------|--------------|----------------|---|
| 檔案(F) 動作(A) 檢視(V) 說 | 明(H)                                        |                                       |                                        |              |                |   |
| 🗢 🄿 🙋 📆 🛅 🙆 📥 🗌     | 2 🖬 🕨 🗉 🕪                                   |                                       |                                        |              |                |   |
| 🎥 電腦管理 (本機)         | ○. 服務                                       |                                       |                                        |              | 動作             |   |
| ✓ ╬ 糸統工具            | Windows Update                              | 名稱 ^                                  | 描述 狀態                                  | 啟動類型 : ^     | 服務             | • |
| > 🕑 工作排程器           |                                             | 🍓 Windows Remote Manag                | Win                                    | 手動 ।         | 其他動作           | ► |
| > 👸 共用資料夾           | │ <sub>描述:</sub><br>│ 啟用偵測、下載並安裝 Windows 或其 | Windows Search                        | 提供 執行中                                 | 自動 (延        | Windows Update | • |
| > Ň 效能<br>注要答钮吕     | 他程式的更新。如果停用此服務,這<br>部爾聯的使用者將無法使用 Windows    | Windows Line                          | 推護<br>較田 勅行中                           | 于虭(锔<br>手動(觸 | 其他動作           | • |
| ▶ 🔄 衣直自住員           | Update 或其自動更新功能。而且程式                        | Windows Update 內容 (本機電                | 11111111111111111111111111111111111111 | 1 20 (14     | ×              |   |
| ■ 磁碟管理              | 格無法使用 Windows Update Agent<br>(WUA) API。    |                                       |                                        |              |                |   |
| ▶ 服務與應用催式 ○ 服務      |                                             | · 一般 登入 復原 相                          | 依性                                     |              |                |   |
| 🗃 WMI 控制            |                                             | · 服務名稱: wuause                        | rv                                     |              |                |   |
|                     |                                             | 顯示名稱: Window                          | vs Update                              |              |                |   |
|                     |                                             |                                       | 削、下載並安裝 Win                            | adows 或其他程式的 | <b>軍新。</b>     |   |
|                     |                                             | · · · · · · · · · · · · · · · · · · · | 司 · 载亚文教 (11)<br>用此服務 · 這部電腦           | 的使用者將無法使用    |                |   |
|                     |                                             | 可執行爆艇左敗來                              |                                        |              |                |   |
|                     |                                             | C:\Windows\system32\svc               | host.exe -k netsvcs                    | 5            |                |   |
|                     |                                             | お動類刑(5)・ 戸住田                          |                                        |              |                |   |
|                     |                                             | ◎ 新型(1). 口戸市                          |                                        |              | · ·            |   |
|                     |                                             |                                       |                                        |              |                |   |
|                     |                                             | 1                                     |                                        |              |                |   |
|                     |                                             |                                       |                                        |              |                |   |
|                     |                                             | 啟動(S) 停                               | 止(T)                                   | i停(P) #      | ≟續(R)          |   |
|                     |                                             | 您可以在這裡指定啟動服務的                         | 時所要套用的參數。                              |              |                |   |
|                     |                                             | 1                                     |                                        |              |                |   |
|                     |                                             | . 啟動參數(M):                            |                                        |              |                |   |
|                     | ↓延伸 / 標準 /                                  |                                       |                                        |              |                |   |
| -                   |                                             |                                       |                                        |              |                |   |
|                     | Microsoft Supp                              | p                                     |                                        |              |                |   |
|                     |                                             |                                       | 確定                                     | 取淌           | 套用(A)          |   |
| * P                 |                                             |                                       |                                        |              |                |   |

## 3.控制台->點選新增/移除程式

| 📴 控制台               |                                                                                                    |       |              |            | - | × |
|---------------------|----------------------------------------------------------------------------------------------------|-------|--------------|------------|---|---|
| ← → ∽ 个 🔝 > 控制台 >   |                                                                                                    |       | ~ Ū          | 搜尋控制台      |   | ٩ |
| C 2 . I may Train y | 調整電腦設定                                                                                                    | 檢視方式: | ▼ 0 <br>類別 ▼ | 12, 7 (19) |   | ~ |
|                     | ● 建晶本言文化       ● 建和音文       ● 建和音文       ● 建和音文         ● 使用和音文       ● 建築       ● 建築       ● 建築       ● 建築       ● 建築       ● 建築       ● 建築       ● 建築       ● 建築       ● 建築       ● 建築       ● 建築       ● 建築       ● 建築       ● 建築       ● 建築       ● 単築       ● 単築       ● 単築       ● 単築       ● 単築       ● 単築       ● 単築       ● 単築       ● 単築       ● 単築       ● 単築       ● 単築       ● 単築       ● 単築       ● 単築       ● 単数       ● 単数       ● 単数       ● 単数       ● 単数       ● 単数       ● 単数       ● 単数       ● 単数       ● 単数       ● 単数       ● 単数       ● ●       ● ●       ● ●       ● ●       ● ●       ● ●       ●       ●       ●       ●       ●       ●       ●       ●       ●       ●       ●       ●       ●       ●       ●       ●       ●       ●       ●       ●       ●       ●       ●       ●       ●       ●       ●       ●       ●       ●       ●       ●       ●       ●       ●       ●       ●       ●       ●       ●       ●       ●       ●       ●       ●       ●       ●       ●       ●       ●       ●       ●       ●       ● |       |              |            |   |   |

4.將 Windows 10 Update Assistant 或更新小幫手 解除安裝

|                               |                                                            |                             |            |                                                                                                    |                     | _ |
|-------------------------------|------------------------------------------------------------|-----------------------------|------------|----------------------------------------------------------------------------------------------------|---------------------|---|
| 👩 程式和功能                       |                                                            |                             |            |                                                                                                    | – 🗆 ×               | ( |
| ← → ~ ↑ 👩 > 控制台 > 程式集 > 程式和功能 |                                                            |                             |            | ✓ <ul> <li></li> <li></li> <li><th>武和功能 🔎</th><th></th></li></ul> | 武和功能 🔎              |   |
|                               |                                                            |                             |            |                                                                                                    |                     |   |
| 控制台自員                         | 解除安裝或變更程式                                                  |                             |            |                                                                                                    |                     |   |
| 檢視已安裝的更新                      | 若要解除安裝程式,請從清單選取程式,然後按一下 [解除安歇                              | 表]、[變更] 或 [修復]。             |            |                                                                                                    |                     |   |
| 💡 開啟或開閉 Windows 功能            |                                                            |                             |            |                                                                                                    |                     |   |
|                               | 組合管理 ▼ 解除安裝/變更                                             |                             |            |                                                                                                    | 8== 👻 🤇             |   |
|                               | 名稱                                                         | 發行者                         | 安裝於        | 大小                                                                                                    | 版本                  | ^ |
|                               | Children Briver Fackage Hanpton (Nau88L25Rvp) ME           | Nuvoton                     | 2017/4/11  |                                                                                                    | 03/25/2016 14.35.48 |   |
|                               | 🚝 Windows 10 Update Assistant                              | Microsoft Corporation       | 2018/2/1   | 5.00 MB                                                                                                    | 1.4.9200.22350      |   |
| •                             | III Windows 10 Update and Privacy Settings 解腸              | \$安裝/變更(U)                  | 2017/12/14 | 2.10 MB                                                                                                    | 1.0.14.0            |   |
|                               | 🖲 WebStorage                                               | ASUS Cloud Corporation      | 2017/4/11  | 26.6 MB                                                                                                    | 2.2.9.564           |   |
|                               | 🔤 VivoRemote Center                                        | ASUSTeK Computer Inc.       | 2017/12/17 | 24.3 MB                                                                                                    | 1.00.32             |   |
|                               | 📧 Update for Windows 10 for x64-based Systems (KB40230     | Microsoft Corporation       | 2018/1/26  | 665 KB                                                                                                    | 2.11.0.0            |   |
|                               | 😋 TeamViewer 11                                            | TeamViewer                  | 2017/12/26 |                                                                                                    | 11.0.90968          |   |
|                               | 🇱 Realtek USB Ethernet Controller Driver                   | Realtek                     | 2017/8/25  | 5.68 MB                                                                                                    | 1.00.0001           |   |
|                               | ∧ Qualcomm Atheros 11ac Wireless LAN&Bluetooth Installer   | Qualcomm Atheros            | 2016/10/24 | 7.71 MB                                                                                                    | 11.0.0.10383        |   |
|                               | Nuvoton NAU88L25 V1.00.017                                 | Nuvoton Technology Corp.    | 2017/4/11  |                                                                                                    | V1.00.017           |   |
|                               | log Mobile Broadband HL Service                            | Huawei Technologies Co.,Ltd | 2017/8/25  |                                                                                                    | 22.001.26.01.03     |   |
|                               | Te Microsoft Visual C++ 2010 x86 Redistributable - 10.0.40 | Microsoft Corporation       | 2016/10/24 | 940 KB                                                                                                    | 10.0.40219          |   |
|                               | Cambrid Microsoft OneDrive                                 | Microsoft Corporation       | 2018/1/31  | 101 MB                                                                                                    | 17.3.7294.0108      |   |
|                               | WcAfee WebAdvisor                                          | McAfee, Inc.                | 2017/4/24  | 22.6 MB                                                                                                    | 4.0.127             | - |
|                               | 👿 McAfee LiveSafe                                          | McAfee, Inc.                | 2017/4/24  | 169 MB                                                                                                    | 15.0.179            |   |
|                               | 퉲 Intel(R) 顯示晶片驅動程式                                        | Intel Corporation           | 2017/4/10  | 3.15 MB                                                                                                    | 20.19.15.4331       |   |
|                               | 🕎 Intel Security Software Manager                          | Intel Security              | 2017/4/11  |                                                                                                    | 1.1.106.0           |   |
|                               | 🕮 HyStream                                                 | ASUSTeK Computer Inc.       | 2017/4/11  | 96.1 MB                                                                                                    | 1.00.24             |   |
|                               | m ffdshow v1.3.4532 [2014-07-17]                           |                             | 2017/4/24  | 13.4 MB                                                                                                    | 1.3.4532.0          | ¥ |
|                               | Microsoft Corporation 產品版本: 1.4.9200.223                   | 50                          |            |                                                                                                    |                     |   |
|                               | 大小: 5.00 MB                                                |                             |            |                                                                                                    |                     |   |
|                               |                                                            |                             |            |                                                                                                    |                     |   |